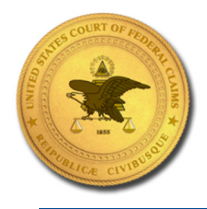

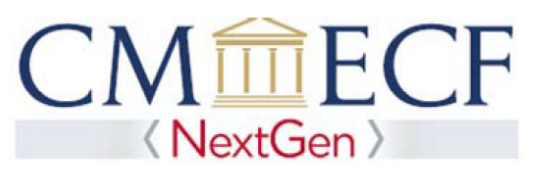

## LINKING YOUR CURRENT USCFC CM/ECF ACCOUNT TO YOUR INDIVIDUAL UPGRADED PACER ACCOUNT

Beginning August 26, 2019, existing Court of Federal Claims CM/ECF users will need to link their existing CM/ECF accounts to their individual upgraded PACER accounts to access the filing system. Linking is a one-time process that can be completed on or after August 26, 2019. Below are the steps to link your upgraded PACER account and current CM/ECF account.

## Linking Your Current USCFC CM/ECF Account

**STEP 1** Go to the USCFC CM/ECF site at https://ecf.cofc.uscourts.gov. Click on the United States Court of Federal Claims - Document Filing System link.

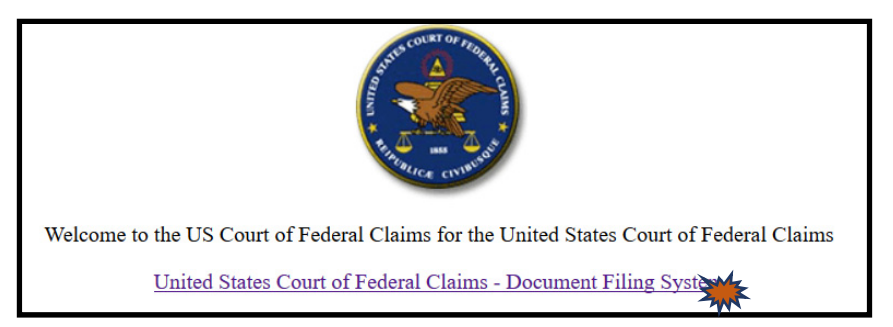

**STEP 2** Input your PACER Username and Password and click Login. **Do not log on using a shared PACER account**.

| Usern  | ame *      | John Doe                                                    |
|--------|------------|-------------------------------------------------------------|
| Pass   | word *     | *******                                                     |
| Client | Code       |                                                             |
|        |            |                                                             |
|        | Forgot pas | Login Clear<br>sword?   Forgot username?   Need an account? |

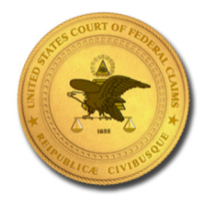

**United States Court** 

of Federal Claims

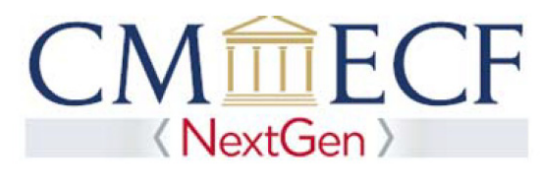

STEP 3 Click Utilities, and then click the Link a CM/ECF account to my PACER account link.

| C   | CMmECF Query Reports - Utilitite Help Log Out |  |  |  |
|-----|-----------------------------------------------|--|--|--|
| Uti | lities                                        |  |  |  |
|     | Your Account                                  |  |  |  |
|     | Change PACER Exemption Status                 |  |  |  |
|     | Link a CM/ECF account to my PACER account     |  |  |  |
|     | Maintain Your Login/Password                  |  |  |  |
|     | Change Client Code                            |  |  |  |
|     | Review Billing History                        |  |  |  |
|     | Court Information                             |  |  |  |
|     |                                               |  |  |  |
|     | NextGen Release 1.1 Menu Items                |  |  |  |
|     |                                               |  |  |  |

**NOTE:** If you do not see the Link a CM/ECF account to my PACER account link on the Utilities page, please click on the NextGen Release 1.1 Menu Items link.

**STEP 4** Enter your current USCFC CM/ECF credentials in the CM/ECF login and CM/ECF password fields. Click Submit.

| CMmECF Query Reports - Utilities - Help Log Out                                                                                                    |
|----------------------------------------------------------------------------------------------------|
| Link a CM/ECF account to my PACER account                                                                                                    |
| This utility links your PACER account with your e-filer account in this court.                                                                                                    |
| If you use CM/ECF for PACER only, no action is necessary.                                                                                                    |
| If you had a CM/ECF e-filing account in this court before the court converted to NextGen CM/ECF, enter your old CM/ECF login and password below and press Submit. You will be prompted to confirm that you want to link your PACER account to your old CM/ECF e-filing account. Press Submit to link the accounts (or go back if the names don't match). |
| CM/ECF login:                                                                                                    |
| doej                                                                                                    |
| CM/ECF password:                                                                                                    |
| *****                                                                                                    |
| Submit Clear                                                                                                    |

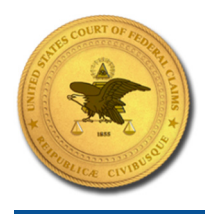

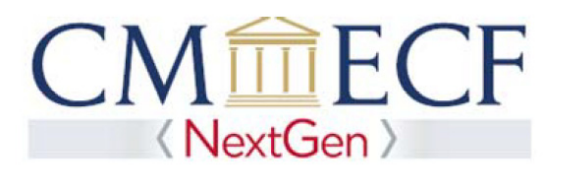

**STEP 5** Verify that the USCFC CM/ECF account and upgraded PACER account information listed are accurate. If so, click Submit.

| CMmECF Query Reports - Utilities - Help Log Out                                                                                                    |  |  |  |  |  |
|----------------------------------------------------------------------------------------------------|--|--|--|--|--|
| Link a CM/ECF account to my PACER account                                                                                                    |  |  |  |  |  |
| Do you want to link these accounts?                                                                                                    |  |  |  |  |  |
| John Doe                                                                                                    |  |  |  |  |  |
| John Doe                                                                                                    |  |  |  |  |  |
| After you submit this screen, your old e-filing credentials for the CM/ECF account will be permanently linked to your upgraded PACER account. Use your upgraded PACER account to file in this court. |  |  |  |  |  |
| Submit Clear                                                                                                    |  |  |  |  |  |

**STEP 6** You have successfully linked your accounts. You will now use your upgraded PACER account to access both PACER and NextGen CM/ECF for the United States Court of Federal Claims. Click on any link (except Log Out) to refresh the screen and view the Civil menu items for filing.